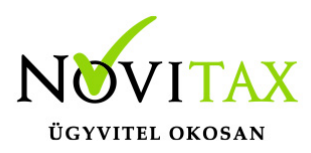

A Deviza árfolyam lekérdező szoftvert külön szükséges telepíteni, mert az nem települ automatikusan a Novitax programok teljes telepítőjével. Deviza árfolyam lekérdező 2025 letöltése.

#### A Deviza árfolyam lekérdező beállításai a Novitax Menükezelőben

A **Cégbeállítások/ Devizaárfolyam-lekérdező beállításai** menüpontba belépve lehet konfigurálni a Novitax Devizaárfolyam-lekérdező kiegészítő modult:

| Csend                                                                                                    | es lekérdezés (nincs párbeszédablak, csak folyamatjelző)         |  |  |  |  |
|----------------------------------------------------------------------------------------------------|------------------------------------------------------------------|--|--|--|--|
| Bank                                                                                                    | Magyar Nemzeti Bank                                              |  |  |  |  |
| Tipus Deviza árfolyam                                                                                                    |                                                                  |  |  |  |  |
| <ul> <li>Cégben nem létező devizák felvitele (a bank honlapja alapján)</li> <li>Csak középárfolyam használata (vételi és eladási árfolyamhoz is)</li> <li>Keresztárfolyamok lekérdezése (csak nem forint könyvvezetés esetén)</li> </ul> |                                                                  |  |  |  |  |
| □ Ker                                                                                                    | esztárfolyamok lekérdezése (csak nem forint könyvvezetés esetén) |  |  |  |  |

- Árfolyamok automatikus lekérdezése minden nap, első indításkor: bekapcsolása esetén, minden nap, az első feldolgozóprogram (TAXA, NTAX, BÉR, RAXLA vagy UTAK) elindításakor a beállítottaknak megfelelően elindul az árfolyam lekérdező.
- Csendes lekérdezés: a beállítás alatti paraméterekkel automatikusan megtörténik az árfolyamok lekérdezése, mely után a kívánt feldolgozóprogram is elindul.
- Bank: csendes lekérdezés beállítása esetén a lekérdezendő bank neve.
- Típus: csendes lekérdezés beállítása esetén a lekérdezendő árfolyam típusa (jellemzően deviza, valuta, csekk, kereskedelmi stb.). Ez bankonként eltérő, általában a bank holnapja alapján kerül feltöltésre.

## www.novitax.hu

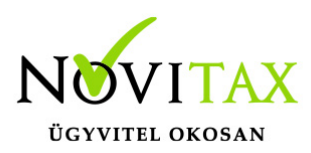

- Cégben nem létező devizák felvitele: csendes lekérdezés beállítása esetén használható. Bekapcsolt állapotában a bank honlapján található összes devizanemet rögzíti a program lekérdezése előtt, ha az még nem létezik. Kikapcsolt állapotában az árfolyamlekérdező csak a feldolgozó programok által már használt és rögzített devizanemekhez tartozó árfolyamokat hozza létre.
- Csak középárfolyam használata: csendes lekérdezés beállítása esetén használható. A Magyar Nemzeti Bank kizárólag középárfolyamot hoz nyilvánosságra, de a legtöbb bank szintén közli ezt az információt, ezért az árfolyam-lekérdező is létre tud hozni olyan árfolyamokat, ahol az eladási és vételi árfolyam megegyezik a középárfolyammal.
- Keresztárfolyamok lekérdezése: csendes lekérdezés beállítása esetén használható, de csak HUF (magyar forint) devizanemtől eltérő alapdeviza vagy könyvvezetés esetén (pl. EUR könyvvezetés). Keresztárfolyamnak nevezzük azokat az árfolyamokat, amiben a nemzeti valuta (HUF) nem vesz részt. Ilyen pl. egy USD/EUR árfolyam. Képzése a következő módon történik (az előző példa alapján): USD/HUF árfolyamértékét osztjuk az EUR/HUF árfolyamértékkel. Egy példával illusztrálva: USD/HUF árfolyam 220; EUR/HUF árfolyam 300, így az USD/EUR árfolyam 220/300 = 0,7333334

#### Deviza árfolyam lekérdező használata

Amennyiben az árfolyam-lekérdezőt a Devizaárfolyamok lekérdezése internetről menüponttal vagy az előbbi beállításokban a Csendes lekérdezés kikapcsolásával futtatjuk, a következőképpen indul a program:

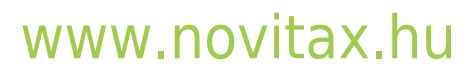

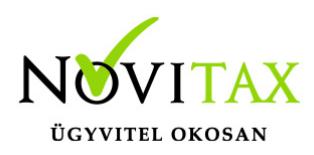

| Novitax árfolyam-lekérdező 2022 v18.80                                                 |                                                                                                    |  |  |  |  |  |  |  |  |
|----------------------------------------------------------------------------------------|----------------------------------------------------------------------------------------------------|--|--|--|--|--|--|--|--|
| Üdvözli Önt a Novitax árfo           5-55         Adja meg, melyik bank melyik á       | <b>Üdvözli Önt a Novitax árfolyam-lekérdező</b><br>Adja meg, melyik bank melyik árfolyam-típusát kívánja lekérdezni.                                                                                                    |  |  |  |  |  |  |  |  |
| Kérem, a lekérdezés indítása előtt ellenőrizze a számitógép dátumát!<br>Bank választás |                                                                                                    |  |  |  |  |  |  |  |  |
| C Magyar Nemzeti Bank (MNB) C OTP Bank (OTP)                                           |                                                                                                    |  |  |  |  |  |  |  |  |
| Bank kódja a Novitax rendszerében                                                      | •                                                                                                    |  |  |  |  |  |  |  |  |
| - Árfolyam-típus                                                                       | <ul> <li>Dátum képzés</li> <li>T-2 nap (banki árfolyamnapot megelőző nap előtti nap)</li> <li>T-1 nap (banki árfolyamnapot megelőző nap)</li> <li>T (banki árfolyamnappal egyező nap)</li> <li>T+1 nap (banki árfolyamnapot követő nap)</li> <li>T+2 nap (banki árfolyamnapot követő nap utáni nap)</li> </ul> |  |  |  |  |  |  |  |  |
| 🗖 Csak a középárfolyam használata 👘 Visszamenőleges lekérdezés                         |                                                                                                    |  |  |  |  |  |  |  |  |
|                                                                                        | < Vissza Tovább > Mégsem                                                                                                    |  |  |  |  |  |  |  |  |
| Deviza árfolyam lekérdező használata                                                   |                                                                                                    |  |  |  |  |  |  |  |  |

- Bank választás: itt kell megadni, hogy mely bank árfolyamát szeretnénk használni a Novitax programokkal.
- Bank kódja a Novitax rendszerében: itt megadható több bank használata esetén hogy a lekérdezni kívánt árfolyam a Novitax program mely *Pénzváltóhelyének* felel meg.
- Visszamenőleges lekérdezés: amennyiben azt kívánjuk, hogy a program az adott évre az összes eddigi árfolyamot töltse le, akkor ezt a lehetőséget is aktiválni szükséges.
- Dátum képzés: amennyiben nem a mai napra kívánjuk az adott árfolyamot szerepeltetni beállíthatjuk hogy 1 vagy 2 nappal az aktuális nappal előtt vagy utánra rögzítse a program.

A Tovább gombra kattintva a program megkezdi az kommunikációt a kiválasztott bank honlapjával.

## www.novitax.hu

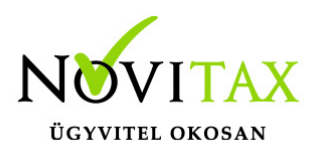

A következő ablakban a lekérdezés dátumát ellenőrizni szükséges, illetve azt is, hogy azok a devizák vannak bejelölve amelyeknek az árfolyamait be kívánjuk olvastatni.

| Novitax árfolyam-lekérdező 2022 v18.80                                                                                                    |                                                                                                    |        |        |          |          |        |  |  |  |  |  |
|----------------------------------------------------------------------------------------------------|----------------------------------------------------------------------------------------------------|--------|--------|----------|----------|--------|--|--|--|--|--|
| <b>5</b> . <u>cc</u>                                                                                                    | <b>Devizák és árfolyamok áttekintése</b><br>Ezen a képernyőn kiválaszthatja, mely devizákat kívánja importálni a Novitax Ügyviteli Rendszer<br>2022 alá |        |        |          |          |        |  |  |  |  |  |
| A pénznem előtti jelölőnégyzet segítségével kiválaszthatja, mely árfolyamokat kivánja importálni. A<br>program ezt a beállítást tárolja, a későbbiekben csak a változtatásokat kell majd átvezetnie. |                                                                                                    |        |        |          |          |        |  |  |  |  |  |
|                                                                                                    | Pénznem                                                                                                    | Egység | Közép  |          |          | ^      |  |  |  |  |  |
|                                                                                                    | □ AUD                                                                                                    | 1      | 280.57 |          |          |        |  |  |  |  |  |
|                                                                                                    | BGN                                                                                                    | 1      | 214.84 |          |          |        |  |  |  |  |  |
|                                                                                                    | BRL                                                                                                    | 1      | 80.86  |          |          |        |  |  |  |  |  |
|                                                                                                    | CAD                                                                                                    | 1      | 316.54 |          |          |        |  |  |  |  |  |
|                                                                                                    | CHF                                                                                                    | 1      | 442.29 |          |          |        |  |  |  |  |  |
|                                                                                                    | CNY                                                                                                    | 1      | 60.40  |          |          | ~      |  |  |  |  |  |
| 🗖 Neml                                                                                                    | Nemlétező devizanemek automatikus létrehozása                                                                                                    |        |        |          |          |        |  |  |  |  |  |
| 🥅 Fordított árfolyamok létrehozása                                                                                                    |                                                                                                    |        |        |          |          |        |  |  |  |  |  |
| 🔲 Keresztárfolyamok létrehozása (nem forint könyvvezetésű cégek esetén)                                                                                                    |                                                                                                    |        |        |          |          |        |  |  |  |  |  |
|                                                                                                    |                                                                                                    |        |        | < Vissza | Tovább > | Mégsem |  |  |  |  |  |

További beállítási lehetőségek ezen a képernyőn

- Nemlétező devizanemek automatikus létrehozása: amennyiben új, a feldolgozóprogramok által eddig még nem használt és nem rögzített devizanemet jelöl meg ezen a képernyőn, azokat ezzel a beállítással automatikusan létrehozza. Ellenkező esetben a program nem fogja létrehozni a sem devizát, sem az árfolyamot!
- Fordított árfolyamok létrehozása: általános esetben egy árfolyam azt fejezi ki, hogy egy idegen deviza váltásához mennyi hazai deviza szükséges, azaz pl. 1 EUR = 300 HUF. Egy gazdálkodó szervezet életében szükséges lehet ennek fordítottjára is, azaz pl. 1 HUF = 0,00333334 EUR. Ilyen fordított árfolyamok létrehozására is lehetőség van az árfolyamlekérdező program

## www.novitax.hu

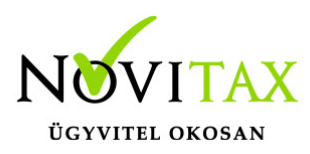

segítségével, a normál árfolyamok mellett (azok mindenképpen létrejönnek).

 Keresztárfolyamok létrehozása: csak HUF (magyar forint) devizanemtől eltérő alapdeviza vagy könyvvezetés esetén (pl. EUR könyvvezetés). Keresztárfolyamnak nevezzük azokat az árfolyamokat, amiben a nemzeti valuta (HUF) nem vesz részt. Ilyen pl. egy USD/EUR árfolyam. Képzése a következő módon történik (az előző példa alapján): USD/HUF árfolyamértékét osztjuk az EUR/HUF árfolyamértékkel. Egy példával illusztrálva: USD/HUF árfolyam 220; EUR/HUF árfolyam 300, így az USD/EUR árfolyam 220/300 = 0,73333334 A Tovább gombra kattintva a program lekérdezi a kiválasztott árfolyamokat majd lehetőség van a Kilépésre.

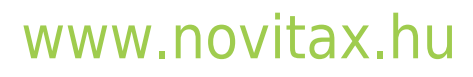